# 放射線取扱者登録内容/履歴の確認方法

- (1) 熊本大学ポータルにログイン後、統合認証対応システムの
   【放射線取扱者個人管理システム(PMSR)】をクリックする。
   ポータルURL: <u>http://uportal.kumamoto-u.ac.jp/</u>
- ◇ 学外からアクセス不可。
- ◇ アカウントを複数持っている方は、必ず、放射線取扱者手帳に 記載されている職員(学籍)番号 を使用する。

| く<br>熊本大学ポータル<br>Lease wark                                                                                                    |                                                                                                    |                                                 |
|----------------------------------------------------------------------------------------------------|----------------------------------------------------------------------------------------------------|-------------------------------------------------|
| ようこそ無本大学ボークルへ / Welcome to Kumamoto University's Portal                                                                                                    |                                                                                                    |                                                 |
|                                                                                                    |                                                                                                    | <u>ログアウト<b>(LOGOUT)</b></u><br>マーザ・05024611/ID) |
| Kumamoto University<br>照本大学統合認証システム                                                                                                    | おからせ・時 5月程<br>② 下 15<br>おからせ・前 5月程<br>③ 下 15<br>おからせ・前 5月程<br>○ 下 15<br>おからせ・前 5月程<br>・ 二<br>おからせ・前 5月程<br>・ 二<br>おからせ・前 5月程<br>・ 二<br>・ 二<br>・<br>・<br>・ 二<br>・ ー ・ ・ ・ ・ ・ ・ ・ ・ ・ |                                                 |
| 服本大学IDとパスワードを入力してください( <u>地生大学ID確認/パスワード変更</u> )<br>Service Provider: cas.kumamoto-u.ac.jp<br>服本大学ID:<br>パスワード:<br>ス示言語(Diaplay language): 日本語 ∨<br>□ ユーザ資報送傷の問題を解除する<br>ログイン | Comparison of the second second seco                                                                                                    | ■<br>(致用)                                       |

## (2) 放射線取扱者管理-【放射線取扱者変更/取消】を選択する。 【登録年度】を確認した上、【検索実行】をクリックする。

| メインメニュー                                                                                                    |                | 放射線取扱者管理<br>放射線取扱者検索 |  |  |
|----------------------------------------------------------------------------------------------------|----------------|----------------------|--|--|
|                                                                                                    | 条件を指定して下さい。    | 件を指定して下さい。           |  |  |
| <ul> <li>■・         ・         か         射線         取         状         と         な         ・         た         射線         取         お         変         更         /         取         </li> </ul> | 職員(学籍)番号(半角入力) |                      |  |  |
|                                                                                                    | 登録番号           |                      |  |  |
|                                                                                                    | カナ氏名(全角入力)     |                      |  |  |
|                                                                                                    | 登録年度(必須)       | 2017 - 年度            |  |  |
|                                                                                                    | 職員・学生          | ●指定しない ○職員 ○学生       |  |  |
|                                                                                                    | 学部等名称          | 選択して下さい ~            |  |  |
|                                                                                                    | 学科等名称          | 選択して下さい ×            |  |  |
|                                                                                                    | 係・講座名称         | 選択して下さい ×            |  |  |
|                                                                                                    | 登録施設名          | i 選択して下さい v          |  |  |
|                                                                                                    |                | 検索実行リセット             |  |  |

(3)【詳細表示】で登録の内容を確認する。 登録後は個人のアカウントで変更ができない。 施設追加等の変更を希望する場合は、 最寄りのRI施設にお問い合わせください。

| ユーザ名 | 権限:@申請·取扱者 | 放射線取扱者管理<br>放射線取扱者一覧 |      |
|------|------------|----------------------|------|
|      |            |                      | 羊細表示 |

登録年度: 2017年度

選択した後、「詳細表示」ボタン、「変更」ボタン、「取扱取消」ボタンの何れかを押下して下さい。

| 選択 | 区分 | 登録番号   | 氏名     | 性別 | 生年月日 | 所属            | 施設名                                             |
|----|----|--------|--------|----|------|---------------|-------------------------------------------------|
| ۲  | 更新 | 140197 | あなたの名前 | 女性 |      | 生命資源研究・支援センター | 工 工研X線(T4) 、生<br>資 RI総合施設(C1)<br>、生資 黒髪R I (K1) |

(問い合わせ先)
 ・RI総合施設 6513
 ・黒髪地区RI施設 3782
 E-mail:kri@tech.kumamoto-u.ac.jp
 ・大江地区RI施設 4675

| 放射線取扱者登録情報詳細表示 |                                     |  |
|----------------|-------------------------------------|--|
| 绿情報            |                                     |  |
| 登録年度           |                                     |  |
| 放射線取扱者の分類      |                                     |  |
| 漢字氏名           |                                     |  |
| カナ氏名           |                                     |  |
| 性別             |                                     |  |
| 生年月日           |                                     |  |
| 所属名称           |                                     |  |
| 係・講座名称         |                                     |  |
| 身分             | ※現中建 ベンカレナー                         |  |
| 職員(学籍)番号       | 豆邨中間で八月した                           |  |
| e-mail address | 冬绿桂胡                                |  |
| 受入責任者名         | S - S - S - S - S - S - S - S - S - |  |
| 申請日            |                                     |  |
| 使用予定期間         |                                     |  |
| 利用目的           |                                     |  |
| 取扱区分           |                                     |  |
| 登録施設           |                                     |  |

#### 教育訓練情報

|   | 実施日        | 分類      | 講習会名称                                  |        |
|---|------------|---------|----------------------------------------|--------|
|   | 2020/03/26 | 講習 B    | 令和2年度放射線取扱者登録更新のための教育訓練(RI)            |        |
|   | 2020/03/20 | - 講習入 B | 市相上牛皮瓜別線収扱有豆銹更新のにのの教育訓練(入線)            |        |
| [ | 2019/03/25 | 講習 B    | 平成31年度放射線取扱者登録更新のための教育訓練(RI)           | 育訓練受講日 |
|   | 2019/03/25 | 講習 X B  | 平成31年度放射線取扱者登録更新のための教育訓練(X線)           |        |
| ĺ | 2018/10/31 | 講習A     | 平成30年度第3回(教育研究系)新規放射線取扱者教育訓練(RI)       |        |
| ſ | 2018/04/16 | 講習XA    | 平成 3 0 年度第 1 回(教育研究系)新規放射線取扱者教育訓練(X 線) |        |

#### 健康診断受診状況情報

| 受診日        | 受診科目       | 判定結果    |          |
|------------|------------|---------|----------|
| 2020/07/09 | 問診 血液 皮膚 眼 | RD3     |          |
| 2020/01/23 | 問診 血液 皮膚 眼 | RD3     |          |
| 2019/07/11 | 問診 血液 皮膚 眼 | RD3 📕 🚺 | Iの健康診断党診 |

#### 施設登録履歴

| 施設名                                   | 期間                      |
|---------------------------------------|-------------------------|
| T4 工学部 工学研究機器センター X線回折室               | 2020/04/01 - 2021/03/31 |
| T26 機器分析室(理学部総合研究棟)                   | 2020/04/01 - 2021/03/31 |
| T27 共通機器室 透過型電子顕微鏡(工学部研究棟2-II1階)      | 2020/04/01 - 2021/03/31 |
| SAGA-LS 佐賀県立九州シンクロトロン光研究センター          | 2020/04/01 - 2021/03/31 |
| T4 工学部 工学研究機器センター X線回折室               | 2019/04/01 - 2020/03/31 |
| T26 機器分析室(理学部総合研究棟)                   | 2019/04/01 - 2020/03/31 |
| T27 共通機器室 透過型電子顕微鏡 (工学部研究棟 2 - I 1 階) | 2019/04/01 - 2020/03/31 |
| SAGA-LS 佐賀県立九州シンクロトロン光研究センター          | 2019/04/01 - 2020/03/31 |
| T4 工学部 工学研究機器センター X線回折室               | 2018/04/10 - 2019/03/31 |
| T26 機器分析室(理学部総合研究棟)                   | 2018/04/10 - 2019/03/31 |
| D1 大学院自然科学研究科 透過電子顕微鏡室                | 2018/04/10 - 2019/03/31 |
| SAGA-LS 佐賀県立九州シンクロトロン光研究センター          | 2018/04/10 - 2019/03/31 |

#### 個人線量累計値

| 年度     | 線量値         |
|--------|-------------|
| 2020年度 | 0.0mSv (6X) |
| 2019年度 | 0.0mSv (7X) |
| 2018年度 | 0.0mSv (4X) |
| 2017年度 |             |
| 2016年度 |             |
| 2015年度 |             |

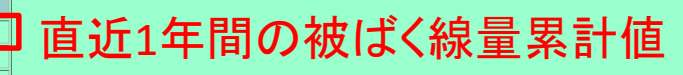

### (4)【詳細表示】 クリック後の画面

- ・教育訓練
- ・健康診断
- ・被ばく線量

の**履歴**が確認でき る

画面終了